Wenn Sie über das Netzwerk auf Office Ressourcen zugreifen möchten und wissen das diese Quelle <u>wirklich</u> vertrauenswürdig ist, dann schalten Sie die Meldung wie folgt ab.

| Sicherhei                                                                | tshinweis für Microsoft Access 📍 🗙                                                                                                    |
|--------------------------------------------------------------------------|----------------------------------------------------------------------------------------------------|
| Des 🚺                                                                    | wurde ein potenzielles Sicherheitsrisiko erkannt.                                                                                                    |
| Warnung: E<br>aus einer ve<br>diesen Inha<br>wichtige Fu<br>Quelle vertr | is kann nicht festgestellt werden, ob dieser Inhalt<br>ertrauenswürdigen Quelle stammt. Sie sollten<br>It deaktiviert lassen, außer wenn von diesem Inhalt<br>nktionalität bereitgestellt wird und Sie dessen<br>auen. |
| Dateipfad:                                                               | Z:\DATA\CTGO\Automobile Michael Heuser<br>\Cartrade 2016\KFZ-TC.accde                                                                                                    |
| Diese Datei<br>Computer b<br>oder den V                                  | kann unsicheren Inhalt enthalten, der Ihren<br>beschädigen kann. Möchten Sie die Datei öffnen<br>organg abbrechen?                                                                                                    |
| Weitere Inf                                                              | ormationen                                                                                                    |
|                                                                          | Öffnen Abbrechen                                                                                                    |

Entweder fügen Sie den Quellpfad den vertrauenswürdigen Speicherorten in z.B. Access, Word oder Excel hinzu, oder erstellen einen neuen Eintrag in der Registry.

Über Datei > Optionen > Trust Center > Einstellungen für das Trust Center... > Vertrauenswürdige Speicherorte navigieren wir zu dem Punkt, an den wir die vertrauenswürdige Quelle(n) hinzufügen können.

- 1) Aktivierung der Funktion
- 2) Neuen Speicherort hinzufügen
- 3) Durchsuchen

|                                     | Trust Ce                                                                                                    | nter                                                                                   |                                               |
|-------------------------------------|----------------------------------------------------------------------------------------------------|----------------------------------------------------------------------------------------|-----------------------------------------------|
| Vertrauenswürdige Herausgeber       | Vertrauenswürdige Speicherorte                                                                                                    |                                                                                        |                                               |
| Vertrauenswürdige Speicherorte 🚽    | Note and a set of the state of the state of | under els unterservicidies. Our llas euro ôfficario                                    | Detains belondelt Woon                        |
| Vertrauenswürdige Dokumente         | Sie einen Speicherort ändern oder hinzufü                                                                                                    | gen, sollten Sie sicherstellen, dass der neue Speichere                                | on Dateien benandelt, wenn<br>ort sicher ist. |
| Kataloge vertrauenswürdiger Add-Ins | Pfad                                                                                                    | Beschreibung                                                                           | Änderungsdatum 🔻                              |
| Add-Ins                             | Speicherorte des Benutzers                                                                                                    | Set by AddPath2016                                                                     | 31 03 2016 19-24                              |
| Active X-Finstellungen              | C:\\Microsoft Office\Root\Office16\AC                                                                                                    | CWIZ\ Access default location: Wizard Databases                                        | 511051201015124                               |
| Makroeinstellungen                  | Richtlinien Vertrauenswürdiger M                                                                                                    | Aicrosoft Office-Speicherort 🛛 ? 🛛 🗙                                                   |                                               |
| Aeldungsleiste                      | Warnung: Dieser Speicheror                                                                                                    | t wird als vertrauenswürdige Quelle zum Öffnen                                         |                                               |
| Datenschutzoptionen                 | von Dateien behandelt. Wen<br>sollten Sie sicherstellen, das:<br><u>P</u> fad:<br>Z:\                                                                                                    | in Sie einen Speicherort ändern oder hinzufügen,<br>; der neue Speicherort sicher ist. |                                               |
|                                     | Unterordner dieses Speid<br>Beschreibung:                                                                                                    |                                                                                        |                                               |
|                                     | Datum und Uhrzeit der Erste                                                                                                    | llung: 02.04.2016 20:17                                                                |                                               |
|                                     | Df- d                                                                                                    | OK Abbrechen                                                                           |                                               |
|                                     | Beschreibung: Set by AddPath201                                                                                                    | 6                                                                                      |                                               |
|                                     | Änderungsdatum: 31.03.2016 19:24<br>Unterordner: Zulässig                                                                                                    | 2                                                                                      |                                               |
|                                     |                                                                                                    | <u>N</u> euen Speicherort hinzufügen                                                   | <u>E</u> ntfernen Änd <u>e</u> rn             |
| <b>(</b>                            | 📄 🗹 Vertrauenswürdige Speicherorte im Ne                                                                                                    | tzwerk zulassen (nicht empfohlen)                                                      |                                               |
|                                     | 🗧 🗌 Alle vertrauenswürdigen Speicherorte g                                                                                                    | <u>d</u> eaktivieren                                                                   |                                               |
|                                     |                                                                                                    |                                                                                        | 0K ühhrech                                    |

## Office Vertrauenswürdige Speicherorte einstellen

- 4) Die Quelle wurde hinzugefügt
- 5) Access schließen und das Dokument oder Programm öffnen

|                                     | Trust Center                                                                                                    |                                                                                                    | ?                                     |
|-------------------------------------|----------------------------------------------------------------------------------------------------|----------------------------------------------------------------------------------------------------|---------------------------------------|
| Vertrauenswürdige Herausgeber       | Vertrauenswürdige Speicherorte                                                                                                    |                                                                                                    |                                       |
| Vertrauenswürdige Speicherorte      | · · · · · · · · · · · · · · · · · · ·                                                                                                    |                                                                                                    |                                       |
| Vertrauenswürdige Dokumente         | Warnung: Alle aufgeführten Speicherorte werder<br>Sie einen Speicherort ändern oder hinzufügen, so                                                                                                    | n als vertrauenswürdige Quellen zum Offnen von E<br>ollten Sie sicherstellen, dass der neue Speicherort s | )ateien behandelt. Wenn<br>icher ist. |
| Kataloge vertrauenswürdiger Add-Ins | Pfad                                                                                                    | Beschreibung                                                                                              | Änderungsdatum 🔻                      |
|                                     | Speicherorte des Benutzer                                                                                                    |                                                                                                    | 00 01 001 C 00 47                     |
| Auu-m                               | (\worker\d\$\                                                                                                    | See her & Julie 2016                                                                                      | 02.04.2016.20:17                      |
| ActiveX-Einstellungen               | C:\Users\Users\Use | Set by AddPath2016<br>Access default location: Wizard Databases                                           | 31.03.2010 19:24                      |
| 1akroeinstellungen                  |                                                                                                    | Access deraulciocation, wizard Databases                                                                  |                                       |
| Aeldungsleiste                      | Richtlinienspeicherorte                                                                                                    |                                                                                                    |                                       |
| Patenschutzoptionen                 |                                                                                                    |                                                                                                    |                                       |
|                                     |                                                                                                    |                                                                                                    |                                       |
|                                     |                                                                                                    |                                                                                                    |                                       |
|                                     | Pfad: \\worker\d\$\                                                                                                    |                                                                                                    |                                       |
|                                     | ₽fad: \\worker\d\$\<br>Beschreibung:                                                                                                    |                                                                                                    |                                       |
|                                     | <u>P</u> fad: ∖\worker\d\$\<br><u>B</u> eschreibung:<br>Änderungsdatum: 02.04.2016 20:17                                                                                                    |                                                                                                    |                                       |
|                                     | <u>P</u> fad: ∖\worker\d\$\<br><u>B</u> eschreibung:<br>Änderungsdatum: 02.04.2016 20:17<br>Unterordner: Nicht zulässig                                                                                                    |                                                                                                    |                                       |
|                                     | <u>P</u> fad: \\worker\d\$\<br><u>B</u> eschreibung:<br>Änderungsdatum: 02.04.2016 20:17<br>Unterordner: Nicht zulässig                                                                                                    | Neuen Speicherort hinzufügen                                                                              | ntfernen Änd <u>e</u> rn              |
|                                     | <u>P</u> fad: \\worker\d\$\<br><u>B</u> eschreibung:<br>Änderungsdatum: 02.04.2016 20:17<br>Unterordner: Nicht zulässig                                                                                                    | Neuen Speicherort hinzufügen                                                                              | ntfernen Änd <u>e</u> rn              |
|                                     | Pfad: \\worker\d\$\   Beschreibung: Änderungsdatum: 02.04.2016 20:17   Unterordner: Nicht zulässig   ✓ Yertrauenswürdige Speicherorte im Netzwerk   □ Alle vertrauenswürdigen Speicherorte dektiv                                                                                                    | <u>N</u> euen Speicherort hinzufügen <u>E</u> r<br>zulassen (nicht empfohlen)<br><i>r</i> ieren           | ntfernen Änd <u>e</u> rn              |

Ab jetzt startet das Programm ohne Hinweis auf eine nicht vertrauenswürdige Quelle.

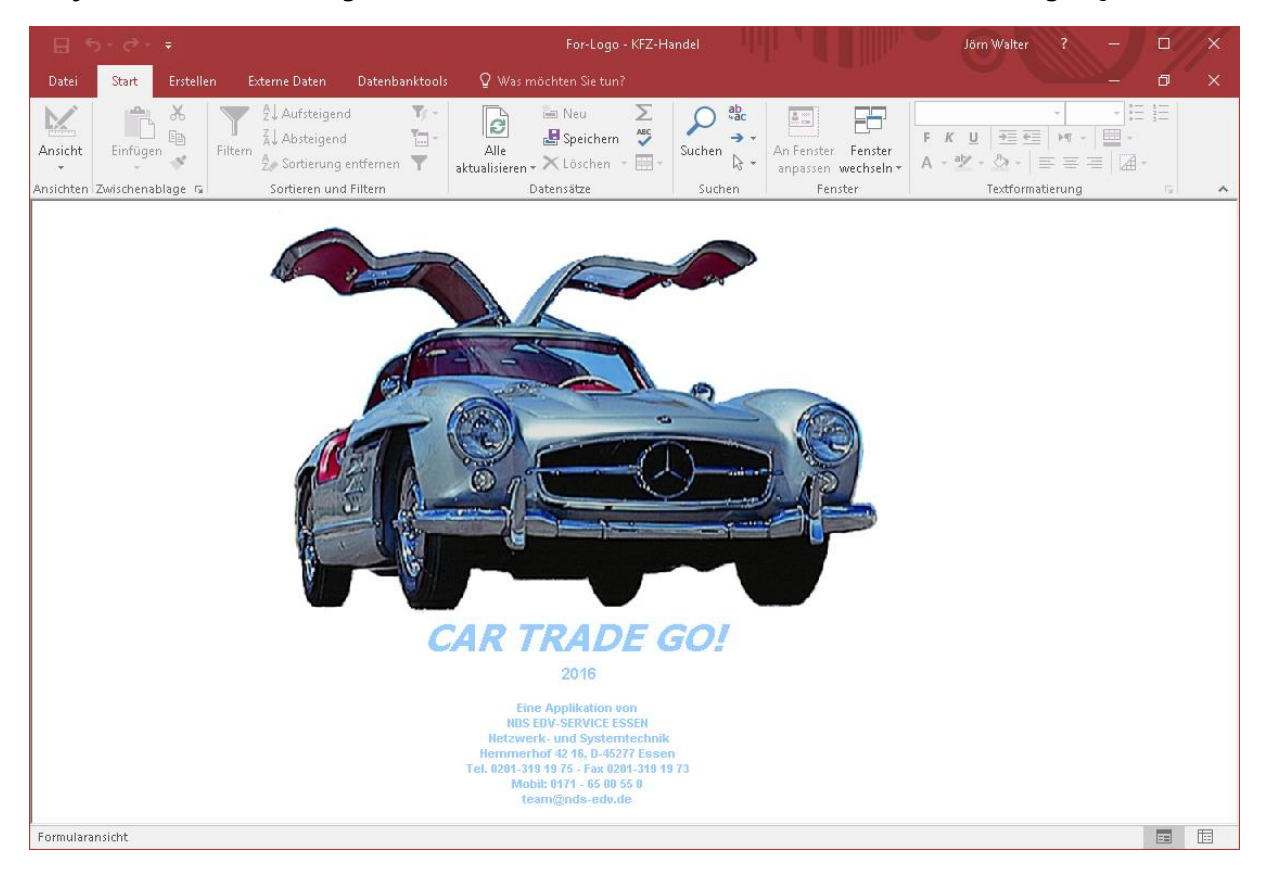

Erstellt von Jörn Walter www.der-windows-papst.de – 02.04.2016

Der Eintrag in der Registry sieht nun wie folgt aus:

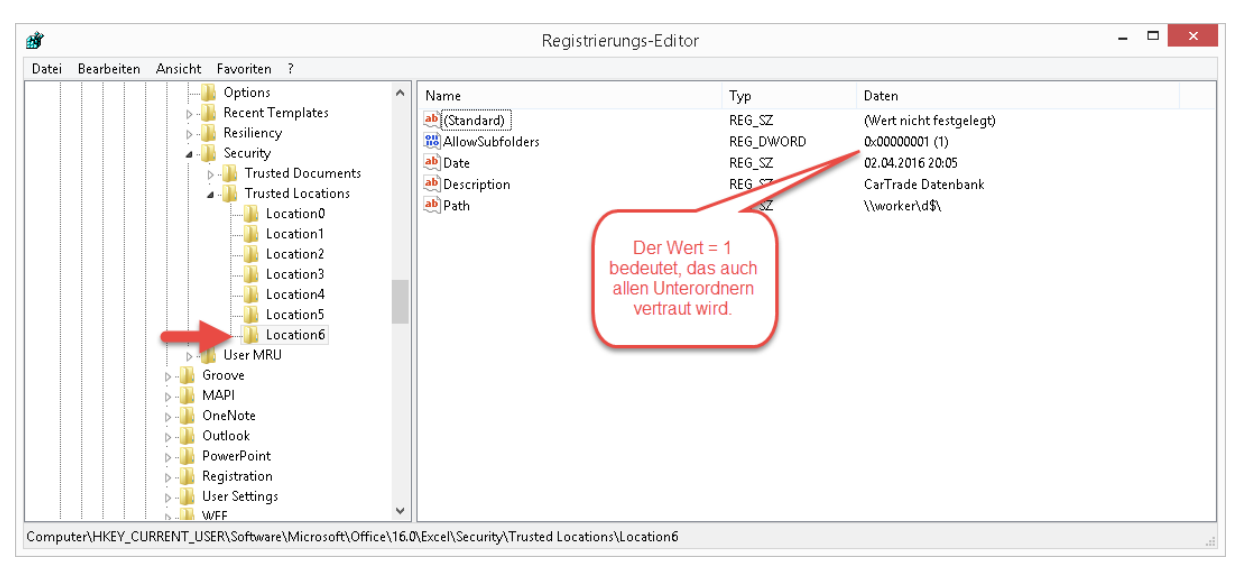

Windows Registry Editor Version 5.00

[HKEY\_CURRENT\_USER\Software\Microsoft\Office\16.0\Excel\Security\Trusted Locations\Location6] "Path"=<u>\\\worker\\d\$\\</u> "Description"="CarTrade Datenbank" "Date"="02.04.2016 20:05" "AllowSubfolders"=dword:00000001

Zum Abschluss möchte ich noch sagen, das diese Einstellung mit großer Sorgfalt umgesetzt werden sollte.